# Quick- Guide zur Überprüfung von Suchtgift-e-Rezepten

ArztIS

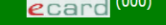

### Startmenü

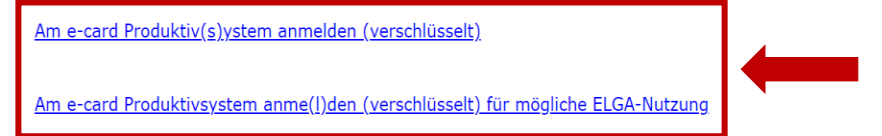

Weiterführende (I)nformationen bzgl. verschlüsselter https-Kommunikation und Download der Zertifikate

Öffnen Sie die e-Card Umgebung im Browser und klicken Sie auf Am e-Card Produktiv(s)ystem anmelden (verschlüsselt)

oder

Am e-Card Produktiv(s)ystem anmelden (verschlüsselt) für mögliche ELGA-Nutzung

(H)ilfe

(V)erfügbare Kartenlesegeräte anzeigen

07.07.2023

## Dialog aufbauen

Willkommen bei der Anmeldung am e-card System!

ArztIS

Bitte wählen Sie das gewünschte Kartenlesegerät zum Auslesen Ihrer Admin-Karte und geben Sie Ihre Identifikationsnummer (PIN) ein.

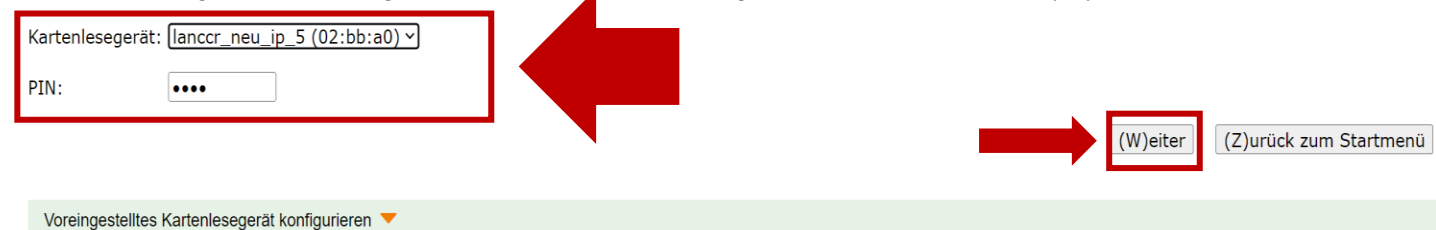

| V23.1.3.25Z / 10.226.3.65 / Testsystem<br>Dr. August Viper GDATEST MBA                                   | ecard (004)     | VPNR:044302    |
|----------------------------------------------------------------------------------------------------|-----------------|----------------|
| 07.07.2023                                                                                               | Dialog aufbauen | <u>(H)ilfe</u> |
| Bitte wählen Sie die Standortadresse/Tätigkeitsbereich-Kombination und die ELGA-Zusatzinformationen aus. |                 |                |
| Adresse: 1020 Wien, Ernst-Melchior-Gasse 22 / Arzt v                                                     |                 |                |
| ELGA-Zusatzinformationen                                                                                 |                 |                |
| ELGA-Rolle:* Ärztin/Arzt                                                                                 |                 |                |
| GDA - natürliche Person (für e-Impfpass - verantwortliche Person):*                                      |                 |                |
| aus Konfiguration übernehmen: August Viper GDATEST 🗸                                                     |                 |                |
| oder per Eingabe erfassen:                                                                               |                 |                |
| Titel vorne: Vorname:                                                                                    |                 |                |
| Fam.Name: Titel hinten:                                                                                  |                 |                |
| 🗆 erfasste Person in Konfiguration übernehmen                                                            |                 |                |
|                                                                                                    |                 |                |

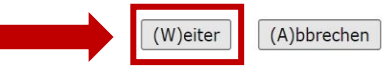

Sollten Sie

Am e-Card Produktiv(s)ystem anmelden (verschlüsselt) für mögliche ELGA-Nutzung

gewählt haben, wählen Sie ihre **ELGA-Rolle** aus und füllen Sie das Formular aus oder

übernehmen es aus der Konfiguration (wenn vorhanden).

Bestätigen Sie mit (W)eiter.

ecard<sup>(008)</sup>

Anwendungsmenü

(K)onsultationsverwaltung (KONV) starten (A)rzneimittelbewilligungsservice (ABS) starten Arbeits(u)nfähigkeitsmeldungsservice (AUM) starten (D)okumentationsblattannahmeservice (DBAS) starten Brustkrebsfr(ü)herkennung-Dokumentationsservice (BKF) starten (T)herapie Aktiv Verwaltung (TAV) starten (P)räoperative Befundung (PROP) starten E(I)ektronisches Kommunikationsservice (EKOS) starten E(o)rmularübermittelungsservice (FUS) starten Elektronisches (R)ezept (REZ) starten (M)utterschaftshilfe (MUHI) starten

Elektronische (G)esundheitsakte (ELGA)

<u>(I)nformationsdienste</u> In(f)otool zum Erstattungskodex (DAS - IEKO) abfragen

(N)achrichten anzeigen

Übe(r)siedlung abschließen

Allgemeine (S)ystemeinstellungen ändern

Dialog (b)eenden

Nach dem einloggen in die Browser – Umgebung Menü auf den Menüpunkt <u>Elektronisches (Rezept) starten</u> klicken

## Dr. August Viper GDATEST MBA

# 1020 Wien, Ernst-Melchior-Gasse 22 / Arzt

07.07.2023

ecard REZ (RZ001)

Elektronisches Rezept (REZ)

Menüpunkt (S)elbst ausgestellte e-Rezepte abfragen anklicken

(S)elbst ausgestellte e-Rezepte abfragen (B)lanko-Rezepte erstellen

E(i)nlösbares e-Rezept abfragen Selbst ei(n)gelöste e-Rezepte abfragen Selbst ein(g)elöste Papierrezepte abfragen

(Z)urück zum Anwendungsmenü

| vz5.1.5.512 / | 10.220.5.05 | resesystem |
|---------------|-------------|------------|
|               |             |            |
|               |             |            |

# Dr. August Viper GDATEST MBA

# 1020 Wien, Ernst-Melchior-Gasse 22 / Arzt

07.07.2023

| Suchkriterien erfass | sen                               |
|----------------------|-----------------------------------|
| SV-Nummer:           | 8100101374 SV-Nummer s(u)chen     |
| EKVK Pers. Kennnr.:  |                                   |
| Vorname Patient:     |                                   |
| Fam.Name Patient:    |                                   |
| Rezept-ID:           |                                   |
| Ausgestellt am:      | Von: TT.MM.JJJJ 📑 Bis: TT.MM.JJJJ |
| KV-Träger:           | alle                              |
| Standort:            | alle                              |
| Rezeptart:           | alle                              |

Selbst ausgestellte e-Rezepte abfragen - Suchkriterien

**SV-Nummer** des Patienten eingeben und mit (W)eiter bestätigen Es kann auch nach anderen Suchkriterien, unter anderem *Rezept-ID, KV- Träger* oder *Rezeptart*, gesucht werden.

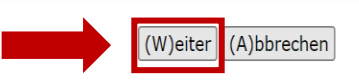

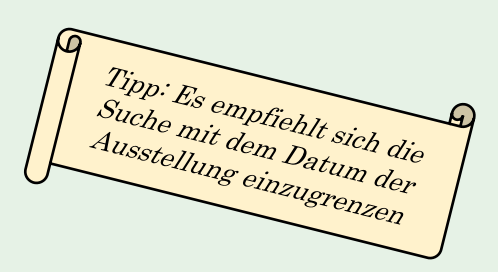

ecard REZ (RZ402)

# Dr. August Viper GDATEST MBA

1020 Wien, Ernst-Melchior-Gasse 22 / Arzt 07.07.2023

# Selbst ausgestellte e-Rezepte abfragen - Suchergebnisliste

| Rezept-ID           | Patient        | SV-Nummer / Pers. Kennnummer | Ausgestellt am | KV-Träger |
|---------------------|----------------|------------------------------|----------------|-----------|
| <u>SPFCB5NMPMFE</u> | Igel TEST Inge | 8100101374                   | 05.07.2023     | ÖGK       |
| 758X7UBNWXD8        | Igel TEST Inge | 8100101374                   | 05.07.2023     | ÖGK       |
| 7C7SSYV6NGYA        | Igel TEST Inge | 8100101374                   | 05.07.2023     | ÖGK       |
| GMRFYTTEEHV2        | Igel TEST Inge | 8100101374                   | 05.07.2023     | ÖGK       |
| H2RT8KE8WRW3        | Igel TEST Inge | 8100101374                   | 05.07.2023     | ÖGK       |
| HKRNXUCGTR5T        | Igel TEST Inge | 8100101374                   | 05.07.2023     | ÖGK       |
| NCLYHUTU5G6M        | Igel TEST Inge | 8100101374                   | 05.07.2023     | ÖGK       |
| AQG97HSE7JCF        | Igel TEST Inge | 8100101374                   | 07.07.2023     | ÖGK       |

(N)eue Suche (Z)urück zum Menu

Gewünschtes e-Rezept anklicken

| 23.1.3.31Z / 10.226.3.65 / Testsystem                                                                                                    | ecard REZ (RZ403)                                                                                                    |                              |
|----------------------------------------------------------------------------------------------------|----------------------------------------------------------------------------------------------------|------------------------------|
| r. August Viper GDATEST MBA<br>D20 Wien, Ernst-Melchior-Gasse 22 / Arzt                                                                                                    |                                                                                                    | VPNR:044302<br>StNr:99 FG:01 |
| 7.07.2023                                                                                                    | Selbst ausgestellte e-Rezepte abfragen - Übersicht des Rezeptes                                                           | <u>(H)ilfe</u>               |
| Daten zum Patienten         Fam.name:       Herr Igel TEST         Vorname:       Dr Inge         SV-Nummer:       8100101374, Geburtsdatum: 22.08.1942         Anspruch:       ÖGK<br>sachleistungsberechtigt | Daten zum RezeptAusgestellt am:07.07.2023Gültig bis:07.08.2023Rezeptstatus:-Verschreibender Arzt:Dr. Hans ArztIS Testarzt |                              |
| Hinzugefügte Verordnungen                                                                                                    |                                                                                                    |                              |
| Nr. Heilmittel                                                                                                    |                                                                                                    | ABS                          |
| 1 HYDAL RET KPS 4MG                                                                                                    |                                                                                                    | -                            |
|                                                                                                    | Zurück zur (L)iste (Z)urück zum Menu<br>Detailansicht mit einem Klick auf                                                 |                              |

den orangen Pfeil aufklappen

| V23.1.3.31Z / 10.226.3.65 / Testsystem                                                                                                    | rd REZ (RZ403)                                                                                                    |
|----------------------------------------------------------------------------------------------------|----------------------------------------------------------------------------------------------------|
| Dr. August Viper GDATEST MBA<br>1020 Wien, Ernst-Melchior-Gasse 22 / Arzt                                                                                                    | VPNR:0443<br>StNr:99 FG                                                                                                    |
| 07.07.2023<br>Selbst ausgestellte e-Rezept                                                                                                    | e abfragen - Übersicht des Rezeptes                                                                                                    |
| Daten zum Patienten         Fam.name:       Herr Igel TEST         Vorname:       Dr Inge         SV-Nummer:       8100101374, Geburtsdatum: 22.08.1942         Anspruch:       ÖGK sachleistungsberechtigt | DetailsAusgestellt am:07.07.2023Gültig bis:07.08.2023Rezeptstatus:-Verschreibender Arzt:Dr. Hans ArztIS Testarzt                                                                                                    |
| Versicherter: -<br>Versichertenkategorie: Erwerbstätige, Arbeitslose, Selbstversicherte, Zivildiener, Asylanten, Flüchtlinge, Mindestsicherungsbezieher                                                     | Ausgestellt von:       Dr. August Viper GDATEST MBA         VPNR:       044302         Telefonnummer: -       Standort:         Standort:       1020 Wien, Ernst-Melchior-Gasse 22         Fachgebiet:       Allgemeinmediziner         Rezeptart:       Kassenrezept         Suchtgift:       Ja |
| Hinzugefügte Verordnungen                                                                                                    |                                                                                                    |

 Nr.
 Heimittel
 ABS

 1
 HYDAL RET KPS 4MG

Zurück zur (L)iste (Z)urück zum Menu

Hier sehen Sie sowohl die **Rezeptart**, als auch ob es sich um ein <u>Suchtgift</u> handelt. (Wäre das Rezept kein Suchtgift, würde hier ein – erscheinen.)